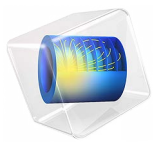

# UHF RFID 标签建模

此模型基于《COMSOL软件许可协议》6.2版本授权。 所有商标均为其各自所有者的财产。请参见 cn.comsol.com/trademarks。 简介

UHF RFID 标签广泛用于识别和跟踪动物。本例模拟超高频范围的无源射频识别 (RFID) 标签。

其中计算了相对于芯片应答器复阻抗的反射系数。这里使用不同于传统散射参数分析 法的方法来计算,传统分析法通过实数参考阻抗进行计算。

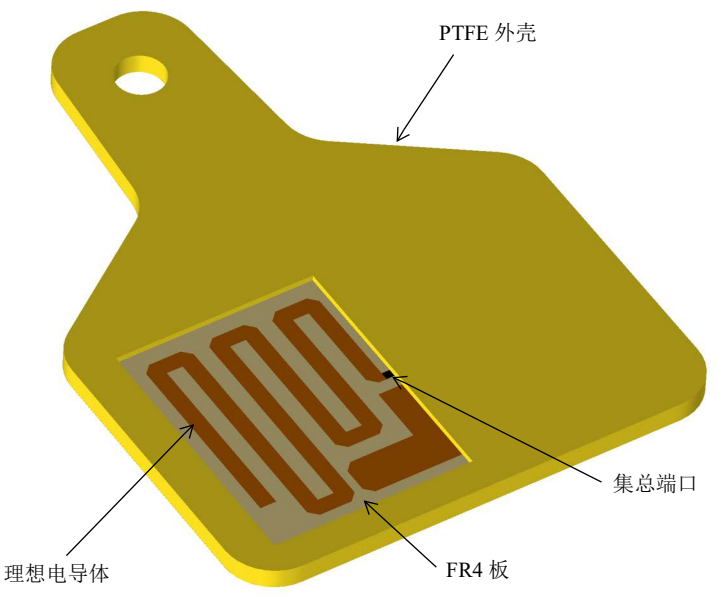

图 1: RFID 标签的几何结构由在 FR4 板上形成图案的铜迹线组成,FR4 板由介电常数 较低的 PTFE 外壳包围。此图中不包含仿真所需的周围空气域和完美匹配层。

模型定义

本例中, RFID 标签的工作频率为 915 MHz。在此频率下,虽然 FR4 板上形成图案的铜 迹线从几何上看非常薄,但它们比集肤深度厚得多,因此 RFID 标签的金属部分可以被 模拟为理想电导体 (PEC)。

整个电路板插入无损 PTFE 外壳内。标签在球形空气域中建模,外侧被完美匹配层 (PML) 包围,这些层吸收标签发出的所有辐射。

在 RFID 芯片的位置使用一个参考阻抗为 50 Ω 的集总端口,这样做是为了激励标签并 计算标签天线部分的输入阻抗。天线部分被模拟为弯折线,在其附近放置另一个铜条, 用于控制阻抗。 传统的 S 参数分析法只在实数参考阻抗下适用。然而,当使用复数端口参考阻抗时, RFID 芯片的阻抗值为复数,并且计算的 S 参数没有物理意义。

参考资料1中引入了功率波反射系数项,适用于计算 RFID 标签的匹配属性:

$$\Gamma = \frac{Z_l - Z_{\text{ref}}^*}{Z_l + Z_{\text{ref}}}$$

其中 $Z_l$ 是复数负载阻抗, $Z_{ref}$ 是复数参考阻抗。

结果与讨论

图 2 显示 xy 平面上的默认电场模。电场分布图表明电场以对称形式被限制在沿弯折线 方向以及弯折线与阻抗匹配带之间的区域。

标签的远场辐射方向图如图 3 所示。值得注意的是,标签的辐射方向图看起来非常类似于半波偶极天线的辐射方向图。

计算的标签阻抗约为 17+j124 Ω,功率波反射系数(单位:分贝)低于 -15 dB。

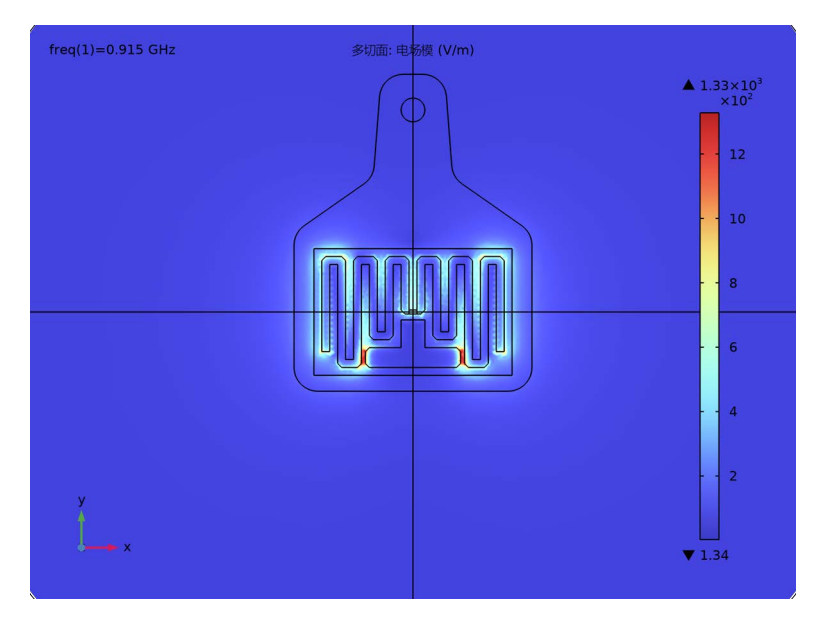

图 2: 电场模图显示标签内电场被强烈限制的位置。

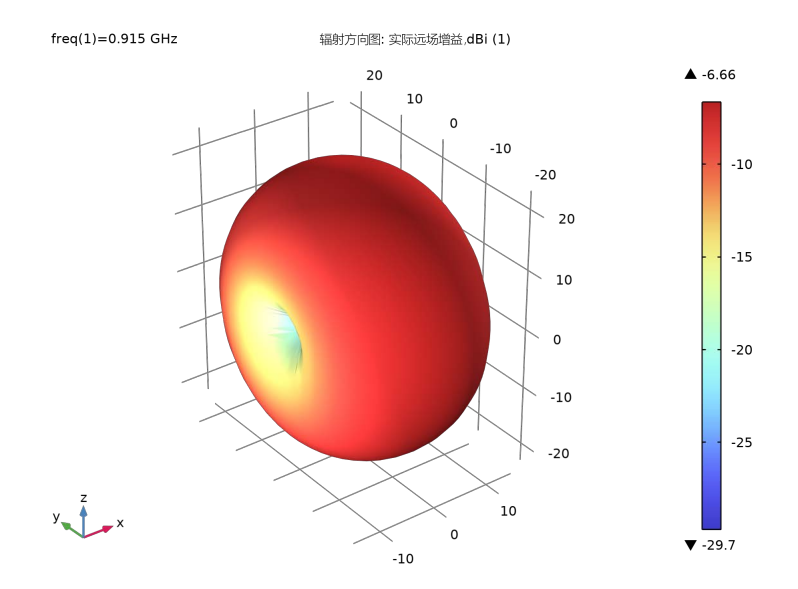

图3: 远场辐射方向图类似于半波偶极天线。

# 参考资料

1. K. Kurokawa, "Power Waves and the Scattering Matrix," *IEEE Transactions on Microwave Theory and Techniques*, Volume 13, 1965.

# 案例库路径: RF\_Module/Antennas/uhf\_rfid\_tag

# 建模操作说明

从文件菜单中选择新建。

## 新建

在新建窗口中,单击 📀 模型向导。

#### 模型向导

- 1 在**模型向导**窗口中,单击 间 三维。
- 2 在选择物理场树中选择射频 > 电磁波,频域 (emw)。

- 3 单击添加。
- 4 单击 🔿 研究。
- 5 在选择研究树中选择一般研究 > 频域。
- 6 单击 🗹 完成。

## 研究1

步骤1:频域

在执行任何频率相关操作 (如构建网格)之前,定义研究频率。物理场控制的网格使用指定的频率值。

1 在模型开发器窗口的研究 1 节点下,单击步骤 1:频域。

- 2 在频域的设置窗口中,定位到研究设置栏。
- 3 在频率文本框中键入 "915[MHz]"。

全局定义

参数1

1 在模型开发器窗口的全局定义节点下,单击参数 1。

2 在参数的设置窗口中,定位到参数栏。

3 在表中输入以下设置:

| 名称 | 表达式           | 值           | 描述   |
|----|---------------|-------------|------|
| Zc | 15-j*125[ohm] | (15-125i) Ω | 芯片阻抗 |

几何 1

1 在模型开发器窗口的组件 1 (comp1) 节点下,单击几何 1。

2 在几何的设置窗口中,定位到单位栏。

3 从长度单位列表中选择 mm。

导入 1 (imp1)

- 1 在**主屏幕**工具栏中单击 🔂 导入。
- 2 在导入的设置窗口中,定位到导入栏。
- 3 单击 **一 浏览**。
- 4 浏览到该 App 的 "案例库"文件夹, 然后双击文件 uhf\_rfid\_tag.mphbin。

5 单击 🗲 导入。

6 在图形工具栏中单击 🔂 线框渲染按钮。

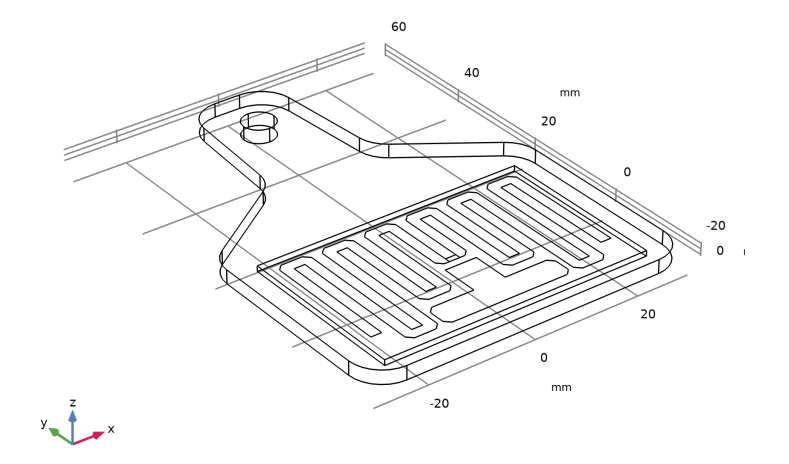

为 RFID 标签周围的空气域添加一个球体,并添加完美匹配层,稍后将对这些层进行配置。

球体1 (sph1)

- 1 在几何工具栏中单击 球体。
- 2 在球体的设置窗口中,定位到大小栏。
- 3 在**半径**文本框中键入"150"。
- 4 单击以展开层栏。在表中输入以下设置:

| 层名称 | 厚度 (mm) |  |
|-----|---------|--|
| 层 1 | 30      |  |

5 单击 🏢 构建所有对象。

6 在图形工具栏中单击 🕁 缩放到窗口大小按钮。

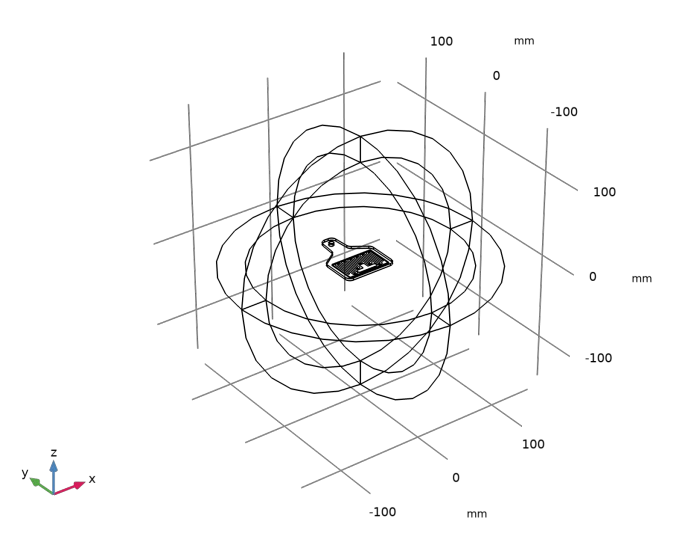

#### 定义

变量1

- 1 在**模型开发器**窗口的**组件 1 (comp1)**节点下,右键单击定义并选择变量。 定义一个变量,用于计算两个复阻抗之间的反射系数。
- 2 在**变量的设置**窗口中,定位到**变量**栏。
- 3 在表中输入以下设置:

| 名称    | 表达式                     | 单位 | 描述      |
|-------|-------------------------|----|---------|
| Gamma | (emw.Zport_1-conj(Zc))/ |    | 用于复阻抗匹配 |
|       | (emw.Zport_1+Zc)        |    | 的反射系数   |

完美匹配层1(pml1)

- 1 在定义工具栏中单击 🚻 完美匹配层。
- 2选择"域"1-4和9-12。

这些都是球体的最外层域。

- 3 在完美匹配层的设置窗口中,定位到几何栏。
- 4 从类型列表中选择球面。

#### 电磁波,频域 (EMW)

理想电导体2

- 1 在**模型开发器**窗口的**组件 1 (comp1)**下,右键单击电磁波,频域 (emw)并选择边界条件 条件理想电导体。
- 2 在图形工具栏中单击 🔩 放大按钮,单击多次可以获得 RFID 标签的清晰视图。
- 3选择"边界"25、27和54。

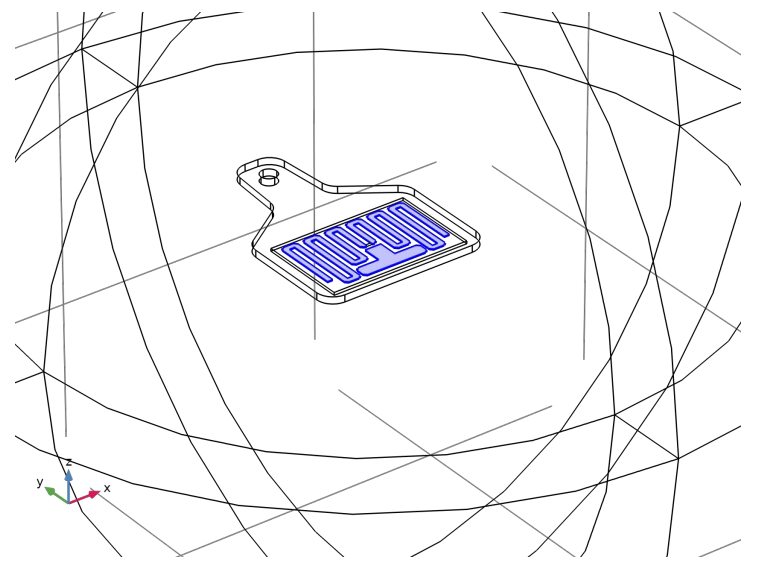

集总端口1

- 1 在物理场工具栏中单击 🔚 边界,然后选择**集总端口**。
- 2 选择"边界"35。

对于第一个端口,默认情况下,波激励为开。

- 3 在图形工具栏中单击 + 缩放到窗口大小按钮。
- **4** 在**图形**工具栏中单击 **€** 放大按钮。

远场域1

在物理场工具栏中单击 🔚 域,然后选择远场域。

#### 添加材料

- 1 在**主屏幕**工具栏中,单击 📴 添加材料以打开添加材料窗口。
- 2 转到添加材料窗口。
- 3 在模型树中选择内置材料 >Air。

- 4 单击窗口工具栏中的添加到组件。
- 5 在模型树中选择内置材料 >FR4 (Circuit Board)。
- 6 单击窗口工具栏中的添加到组件。

7 在**主屏幕**工具栏中,单击 🚼 添加材料以关闭添加材料窗口。

#### 材料

FR4 (Circuit Board) (mat2) 选择"域"7。

材料 3 (mat3)

- 1 在模型开发器窗口中,右键单击材料并选择空材料。
- 2 选择"域"6。
- 3 在材料的设置窗口中,定位到材料属性明细栏。
- 4 在表中输入以下设置:

| 属性         | 变量                                                             | 值   | 单位  | 属性组 |
|------------|----------------------------------------------------------------|-----|-----|-----|
| 相对介电<br>常数 | epsilonr_iso ; epsilonrii<br>= epsilonr_iso, epsilonrij<br>= 0 | 2.1 | 1   | 基本  |
| 相对磁导<br>率  | mur_iso ; murii =<br>mur_iso, murij = 0                        | 1   | 1   | 基本  |
| 电导率        | sigma_iso ; sigmaii =<br>sigma_iso, sigmaij = 0                | 0   | S/m | 基本  |

#### 网格 1

在模型开发器窗口的组件 1 (comp1) 节点下,右键单击网格 1 并选择全部构建。

要查看器件的已划分网格的结构,请从视图中移除部分边界。

#### 定义

物理场中隐藏1

- 1 在模型开发器窗口中,右键单击视图 1 并选择物理场中隐藏。
- 2 在物理场中隐藏的设置窗口中,定位到几何实体选择栏。
- 3 从几何实体层列表中选择边界。
- 4 选择"边界"6、10、16、37、40和42。

网格 1

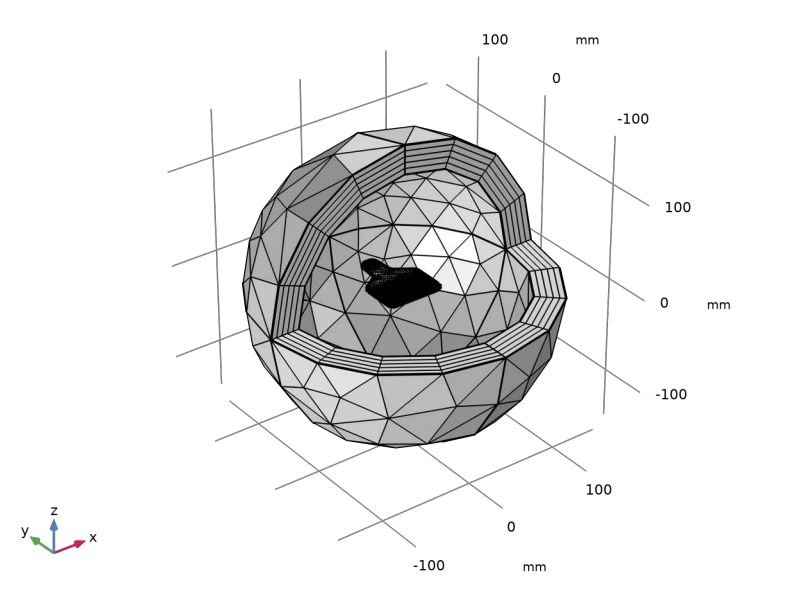

在模型开发器窗口的组件 1 (comp1) 节点下,单击网格 1。

#### 研究1

步骤 1:频域 在**主屏幕**工具栏中单击 **二 计算**。

## 结果

多切面

- 1 在模型开发器窗口中展开电场 (emw) 节点, 然后单击多切面。
- 2 在多切面的设置窗口中,定位到多平面数据栏。
- 3 找到 X 平面子栏。在平面数文本框中键入 "0"。
- 4 找到 Y 平面子栏。在平面数文本框中键入 "0"。
- 5 在电场 (emw) 工具栏中单击 💽 绘制。
- 6 在图形工具栏中单击<sup>★×y</sup> 切换到 XY 平面视图按钮。 多次放大以获得 RFID 标签的清晰视图。 将重现的绘图与图 2 进行比较。

二维远场 (emw)

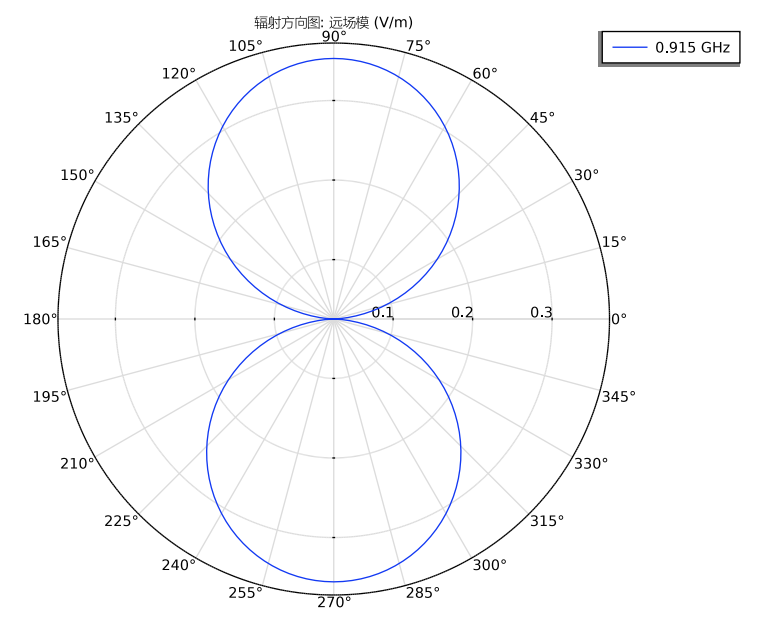

1 在模型开发器窗口的结果节点下,单击二维远场 (emw)。

E 平面辐射方向图类似于偶极天线。

辐射方向图1

- 1 在模型开发器窗口中展开三维远场,增益 (emw) 节点,然后单击辐射方向图 1。
- 2 在**辐射方向图的设置**窗口中,定位到计算栏。
- 3 找到角度子栏。在方位角数文本框中键入 "40"。
- 4 在三维远场,增益 (emw) 工具栏中单击 💽 绘制。

## 方向性

1 转到方向性窗口。

重现图3。

#### 结果

全局计算2

- 1 在结果工具栏中单击 (85) 全局计算。
- 2 在全局计算的设置窗口中,单击表达式栏右上角的替换表达式。从菜单中选择组 件 1 (comp1)> 电磁波,频域 > 端口 >emw.Zport\_1 - 集总端口 "1"阻抗 - Ω。

# 3 单击 **二 计算**。

全局计算3

- 1 在结果工具栏中单击 (85) 全局计算。
- 2 在**全局计算的设置**窗口中,定位到表达式栏。
- 3 在表中输入以下设置:

| 表达式                  | 单位 | 描述 |
|----------------------|----|----|
| 20*log10(abs(Gamma)) |    |    |

4 单击 **二 计算**。